## SETTING UP THE MOIP CLIENT CONTROL APP

To enable the Client Control app for your customer, follow these simple steps:

- 1. Enable the Client Control App
- 2. Set up easy access to the end user app

## Step 1 – Enable the Client Control app

Navigate and log in to the local interface of your MoIP controller with the local IP address or OvrC.

Click the **CONFIGURE** tab.

Click Client Control App Settings.

Toggle the Enable Client Control to on.

## **Binary MolP**

| DETAILS                      | CONFIGURE        | SYSTEM LOG |          |  |  |
|------------------------------|------------------|------------|----------|--|--|
| Client Cont                  | rol App Settings |            |          |  |  |
| Enable CI                    | ient Control     | 1          | VIEW APP |  |  |
| http://192.168.1.198/control |                  | ( I        |          |  |  |

## Step 2 – Set up easy access to the client control app

The actual app is a web page that functions like an app on your mobile device.

Navigate to [IP address]/control of your MoIP system on your clients' devices.

| 192.168.1.198/control | 8 |  |
|-----------------------|---|--|
|-----------------------|---|--|

Select the menu button on your mobile device's browser. Select **Add To Home Screen**. You will now have an icon on the mobile devices home screen that looks just like app.

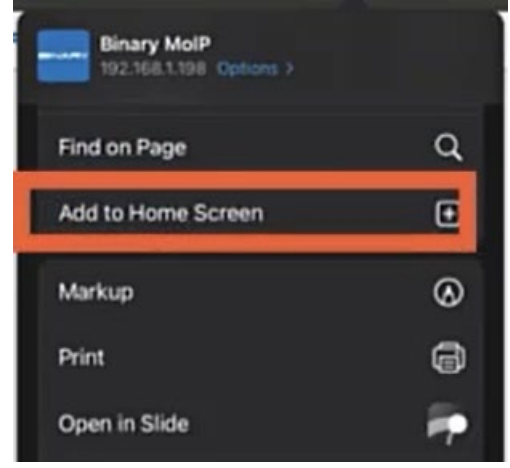

When your client is looking for a powerful media distribution solution but does not have a control system. Be confident that you can offer the MoIP Client Control app to give them the control they need.